## DWG2008 Using With FreeSwitch

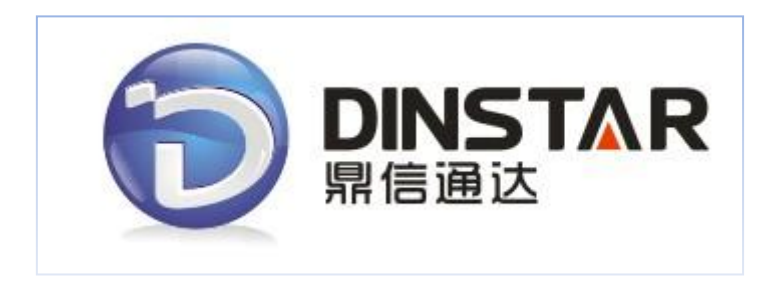

## Dinstar Technologies Co., Ltd.

Address: Floor 6, Guoxing Building, Changxing Road, Nanshan District, Shenzhen, China 518057Telephone: +86 755 6130 2265Fax:+86 755 2645 6659Emails:sales@dinstar.com, support@dinstar.com

Website: www.dinstar.com

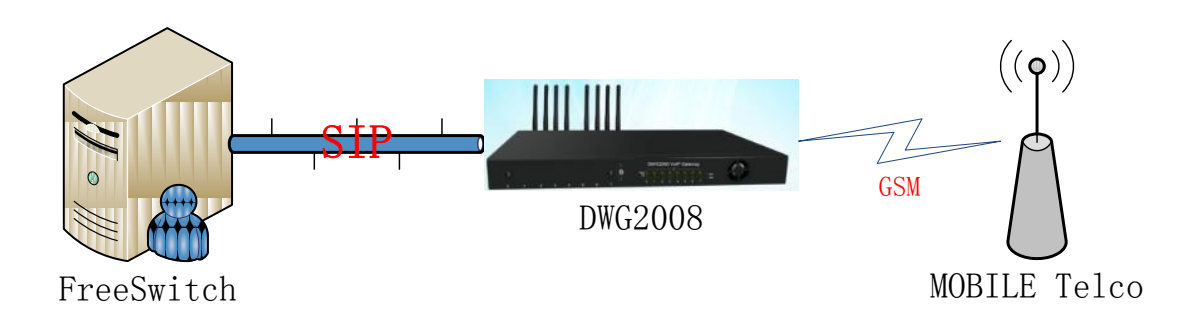

1. User SSH to login to the FreeSwitch server, here we use putty, enter your server's IP address, chose SSH:

| Category:<br>Session<br>Logging<br>Terminal<br>Keyboard<br>Bell<br>Features                                                                                                    | Basic options for your PuTTY session         Specify the destination you want to connect to         Host Name (or IP address)       Port         Freeswitch server's IP(xx,xx,xx,x)       22         Connection type:       Does to be to be to |
|----------------------------------------------------------------------------------------------------|----------------------------------------------------------------------------------------------------|
| Session     Logging     Terminal     Keyboard     Bell     Features                                                                                                    | Basic options for your PuTTY session Specify the destination you want to connect to Host Name (or IP address) Freeswitch server's IP(xxxxxxx) 22 Connection type:                                                                                                    |
| Logging<br>Terminal<br>Keyboard<br>Bell<br>Features                                                                                                    | Specify the destination you want to connect to         Host Name (or IP address)         Freeswitch server's IP(xxxxxxx)         22         Connection type:         Dest Name (or IP address)                                                                                                    |
| Session     Logging     Terminal     Keyboard     Bell     Features     Window     Appearance     Behaviour     Translation     Selection     Colours     Connection     Data     Proxy     Telnet     Rlogin     SSH     SSH     Serial | Load, save or delete a stored session<br>Saved Sessions                                                                                                    |
|                                                                                                    | Close window on exit:<br>Always Never  Onen Cancel                                                                                                    |

Enter the directory the freeswitch's default configuration directory, add the gateway's configuration in /usr/local/freeswitch/conf/directory/default/, Because the DWG2008's gsm ports will receive the incoming call which send to freeswitch with sip protocol, so the DWG2008's gsm port should register to the freeswitch. Here i just config one gsm ports of DWG2008, if you have more gsm ports which insert the sim card, please add other sip users.

## vi /usr/local/freeswitch/conf/directory/default/dag-fxo.xml

add those in this file:

<include>

<user id="dwg2008"> <params> <param name="password" value="\$\${default password}"/> <param name="vm-password" value="9999"/><!--if vm-password is omitted</pre> password param is used--> </params> <variables> <!--all variables here will be set on all inbound calls that originate from this user --> <variable name="user\_context" value="public"/> <variable name="effective caller id name" value=" dwg2008"/> <variable name="effective\_caller\_id\_number" value="2008"/> <!-- Don't write a CDR if this is false valid values are: true, false, a\_leg and b\_leg --> <variable name="process\_cdr" value="true"/> </variables> </user> </include>

Note: the default\_password is "1234", default in freeswitch, of course you can change it to any number you want.

3. Edit the outband dialplan in /usr/local/freeswitch/conf/dialplan/default.xml

## vi /usr/local/freeswitch/conf/dialplan/default.xml

here we set number's prefix which you want to send to the gateway is "0", add one extension:

```
<extension name="dwg2008_gateway">
<condition field="destination_number" expression="^0(\d+)$">
<action application="answer"/>
<action application="set" data="ringback=${us-ring}"/>
<action application="bridge" data="sofia/internal/$1@Gateway's IP"/>
</condition>
</extension>
```

Please note the red line, the IP address is your gateway's IP.

4. Edit the outband dialplan in /usr/local/freeswitch/conf/dialplan/public/00\_inbound\_did.xml. Modify this file:

<include> <extension name="public\_did"> <condition field="destination\_number" expression="^(900)\$"> <action application="set" data="domain\_name=\$\${domain}"/> <action application="transfer" data="1000 XML default"/> </condition>

</extension>

</include>

This configuration match the DID "900", when there is a incoming call, ring the extension 1000.

5. Press "F6" in freeswitch's console to refresh configuration:

freeswitch@debian> 2011-05-31 19:17:56.635307 [INFO] mod\_enum.c:808 ENUM Reloaded
2011-05-31 19:17:56.638435 [INFO] switch\_time.c:915 Timezone reloaded 530 definitions

6. Now we have finished the configuration of the freeswitch, let's config the DWG2008, first enter the IP address of the DWG2008 in the browser, the default username and password is the same: "admin".

| Mobile                               | Inform                                 | ation                                                       |                                                                                                    |                                                                                  |                  |                                  |                                 |                                          |                                 |                                                                |
|--------------------------------------|----------------------------------------|-------------------------------------------------------------|----------------------------------------------------------------------------------------------------|----------------------------------------------------------------------------------|------------------|----------------------------------|---------------------------------|------------------------------------------|---------------------------------|----------------------------------------------------------------|
| Р                                    | ort Ty                                 | ype IMSI                                                    | Status                                                                                                    | Remaining Call<br>Duration(min)                                                  | Carrier          | Signal<br>Quality                | ASR(                            | %)ACD                                    | (s)PDD(                         | s)Call Status                                                  |
| 0<br>1<br>2<br>3<br>4<br>5<br>6<br>7 | 00000000000000000000000000000000000000 | SM 4600291975888:<br>SM<br>SM<br>SM<br>SM<br>SM<br>SM<br>SM | 34 Mobile Registered<br>No SIM Card<br>No SIM Card<br>No SIM Card<br>No SIM Card<br>No SIM Card<br>No SIM Card<br>No SIM Card | No Limit<br>No Limit<br>No Limit<br>No Limit<br>No Limit<br>No Limit<br>No Limit | CHINA MOBILE     | ЧШ<br>Ч<br>Ч<br>Ч<br>Ч<br>Ч<br>Ч | 0<br>0<br>0<br>0<br>0<br>0<br>0 | 0<br>0<br>0<br>0<br>0<br>0               | 0<br>0<br>0<br>0<br>0<br>0<br>0 | Active<br>Idle<br>Idle<br>Idle<br>Idle<br>Idle<br>Idle<br>Idle |
| SIP Info                             | ormatio                                | on                                                          |                                                                                                    |                                                                                  |                  |                                  |                                 |                                          |                                 |                                                                |
| P                                    | ort s                                  | SIP User ID                                                 | Register Status                                                                                                    | Status                                                                           | Port SIP User ID |                                  | Regi                            | ister Sta                                | atus                            | Status                                                         |
| 0<br>2<br>4<br>6                     | C                                      | dwg2008                                                     | Registered<br>Unregistered<br>Unregistered<br>Unregistered                                                                    | offhook<br>onhook<br>onhook<br>onhook                                            | 1<br>3<br>5<br>7 |                                  | Unre<br>Unre<br>Unre<br>Unre    | gistere<br>gistere<br>gistere<br>gistere | d<br>d<br>d<br>d                | onhook<br>onhook<br>onhook<br>onhook                           |

7. Chose the "SIP config" option under the "System Parameter", then modify like below:

| Configuration                                       |                 |    |
|-----------------------------------------------------|-----------------|----|
| SIP Proxy                                           |                 |    |
| SIP Server Address                                  | freeswitch's IP |    |
| SIP Server Port(default: 5060)                      | 5060            |    |
| Outbound Proxy                                      |                 |    |
| Outbound Proxy Address                              |                 | ]  |
| Outbound Proxy Port                                 | 5060            | ]  |
| Use Random Port                                     | No O Yes        |    |
| Local SIP Port                                      | 5060            | ]  |
| ls Register                                         | 🛇 No 🔍 Yes      |    |
| Register Interval(range: 1 - 3600s)                 | 1800            | s  |
| T1                                                  | 500             | ms |
| T2                                                  | 4000            | ms |
| Τ4                                                  | 5000            | ms |
| TMAX                                                | 32000           | ms |
| Keepalive Interval(range:0 - 3600s,0 means disable) | 10              | s  |
| Enable 100rel                                       | No O Yes        |    |
| Refer to Use Target Contact                         | No O Yes        |    |

Then click the "save" option to save this page.

8. Chose the "Port Config" option to config the fxo port, I just have one analog pstn line which insert to the port0, so the configuration should like this:

| Por | t Configuration                         |                    |                                              |
|-----|-----------------------------------------|--------------------|----------------------------------------------|
|     | All ports register used same user ID    | ● No ◎ Yes         |                                              |
|     | Current Port                            | Port 0 💌           | This the username and                        |
|     | SIP User ID<br>Authenticate ID          | dwg2008<br>dwg2008 | <br>password which config in<br>FreeSwitch   |
|     | Authenticale Password                   |                    |                                              |
|     | Tx Gain<br>Rx Gain                      | 0dB ▼<br>-2dB ▼    | Offhook Auto-Dial "900" is                   |
|     | To VOIP Hotline                         | 900                | DID, it means the                            |
|     | To PSTN Hotline<br>Auto-Dial Delay Time | 0 s                | <br>DWG2008 will send the<br>number "900" to |
|     |                                         |                    | freeswitch when the fxo                      |
|     |                                         | Save               | receive the incoming call.                   |

9. Chose the "Service Config" option to modify the last step:

| Enable PSTN Incoming Configuration<br>Auto Outgoing Routing Type | ○ No       |
|------------------------------------------------------------------|------------|
| IP to PSTN One Stage Dialing                                     | 🗇 No 💿 Yes |
| Send Original Caller ID for PSTN Incoming Calls                  | No Ves     |
| DTMF Parameter                                                   |            |
| DTMF Method                                                      | RFC2833    |
| RFC2833 Payload Type                                             | 101        |
| DTMF Volume                                                      | 0dB 🗨      |
| DTMF Interval                                                    | 200 ms     |
| Enable STUN                                                      | ◉ No © Yes |

Then save the webpage.

10. Chose "Port Group" option under the "Port Group Configuration", add a gsm port group:

| ort Group Modify |               |        |        |   |  |
|------------------|---------------|--------|--------|---|--|
| Index            | 0             |        |        |   |  |
| Description      | all           |        |        |   |  |
| Select Mode      | cyclic acsend | ling   |        | - |  |
| Port             | Port 0        | Port 1 |        |   |  |
|                  | Port 2        | Port 3 |        |   |  |
|                  | Port 4        | Port 5 |        |   |  |
|                  | Port 6        | Port 7 |        |   |  |
|                  | ОК            | Reset  | Cancel |   |  |

Then click "OK".

11. Chose "IP->Tel Routing" option under the "Routing Configuration", add a routing group:

| IP->Tel Routing Modify |            |               |  |
|------------------------|------------|---------------|--|
|                        |            |               |  |
| Index                  | 31         |               |  |
| Description            | all        |               |  |
| Source Prefix          | any        |               |  |
| Source IP              | IP         | Any           |  |
|                        | IP Group   |               |  |
| Destination Prefix     | any        |               |  |
| Destination            | © Port     | 0 🔹           |  |
|                        | Port Group | 0 <all></all> |  |
|                        |            |               |  |
|                        | OK         | Reset Cancel  |  |

12. Chose "Tel->IP Operation" under "Operation", Add one:

| Tel->IP Operation Modif | y .                                   |
|-------------------------|---------------------------------------|
|                         |                                       |
| Index                   | 9                                     |
| Source Prefix           | any                                   |
| Source Port             | Port Any                              |
|                         | ◎ Port Group 0 <i></i>                |
| Destination Prefix      | any                                   |
| Operation               | © Forbid Call                         |
|                         | Allow Call                            |
|                         | 🗹 Auto Call 🔲 Password Authentication |
| Description             | auto                                  |
|                         |                                       |
|                         | OK Reset Cancel                       |

13. The last step is to restart the DWG2008, chose the "Restart" option under "Tools", click the Restart.

Wait just one minute. Then use the sip phone which register with freeswitch to call out.

14. Use command "sofia status profile internal" in freeswitch console to check whether the gateway register to freeswitch:

| Call-ID:     | 07129518405fe410cbfb86aba03b263f@172.16.50.3               |
|--------------|------------------------------------------------------------|
| User:        | dwg2008@172.16.50.19                                       |
| Contact:     | "user" <sip:dwg2008@172.16.50.3></sip:dwg2008@172.16.50.3> |
| Agent:       | dunno                                                      |
| Status:      | Registered(UDP)(unknown) EXP(2011-05-31 23:08:34)          |
| Host:        | debian                                                     |
| IP:          | 172.16.50.3                                                |
| Port:        | 5060                                                       |
| Auth-User:   | dwg2008                                                    |
| Auth-Dsealm: | 172.16.50.19                                               |
| Auth-Realm:  | 17Ž.16.50.19                                               |
| MWI-Account: | dwg2008@172.16.50.19                                       |

15. Use command "show calls" to show the call status:

call\_created,call\_created\_epoch,function,caller\_cid\_name,caller\_cid\_num,caller\_dest\_num,caller\_chan\_name,caller\_uuid,callee\_cid\_name,callee\_cid\_name,callee\_est\_num,ca lee\_chan\_name,callee\_uuid,hostname 2011-00-31 22:13:27,1308631327,witch\_ivr\_multi\_threaded\_bridge,1234,1234,010010,sofia/internal/12340172.16.50.19,6cd5c04a-8b90-11e0-b6fa-6f81408a8e6c,Extension 1234, 234,10010,sofia/internal/100100172.16.50.3,6ce99c96-8b90-11e0-b6fb-6f81408a8e6c,deblan 1 cm-1